## Overview

The eSD<sup>®</sup> Mobile Parent platform is a streamlined, intuitive site that makes it easy for parents to increase involvement in their student's education using the power of information while on-the- go. The eSD<sup>®</sup> Mobile Parent allows for instant online access to current and relevant information that will enhance your involvement with your student's academic career.

Unlike a mobile app, users do not need to download anything to access eSD<sup>®</sup> Mobile Parent. All that is needed is an internet browser and an internet connection, which allows the eSD<sup>®</sup> Mobile Parent site to be easily accessed by both Apple and Android smartphones and tablets.

This guide provides step-by-step instructions for parents to login and access information through eSD<sup>®</sup> Mobile Parent.

## Logging In

Please refer to the school district's website for an existing Mobile Parent Link.

User ID and temporary Password information will be distributed to parents/guardians. Parents/guardians will **not** be required to manually request accounts.

Enter your **Username** and **Password**, then click **Sign In**. If you have forgotten your password, click the **Forgot Password** button at the bottom right of the screen.

|                                                       | 🏹 🫜 📶 71% 🛑 11:21 |  |  |
|-------------------------------------------------------|-------------------|--|--|
| S Mobile - Parent Portal ×                            |                   |  |  |
| ← → C A https://connect.eschooldata.com/Mobile/parent | \$ ₽              |  |  |
| eSchoolData                                           |                   |  |  |
| Please Sign in                                        |                   |  |  |
| Username*                                             |                   |  |  |
| Password*                                             |                   |  |  |
|                                                       |                   |  |  |
| Sign In                                               |                   |  |  |
|                                                       |                   |  |  |
|                                                       |                   |  |  |
|                                                       |                   |  |  |
|                                                       |                   |  |  |
|                                                       | Forgot Password   |  |  |

To reset your forgotten password, enter your **Username** or **Email**, and click **Submit**. An email will be automatically sent, containing a temporary URL (active for 24 hours) which will enable your password to be reset. Click the **Login** button to return to the login screen.

|                                                                                                    | 🛯 📚 🚛 56% 🛑 13 | 8:12 |  |
|----------------------------------------------------------------------------------------------------|----------------|------|--|
| S Mobile - Parent Portal ×                                                                                                    |                |      |  |
| ← → C 🏻 https://connect.eschooldata.com/Mobile/parent                                                                                                    | £ ₽            | 1    |  |
|                                                                                                    |                |      |  |
| Username*                                                                                                    |                |      |  |
| and/or Email*                                                                                                    |                |      |  |
| Forgot your password? Enter your sign-in username above. We will send an email containing a temporary url which will allow you to reset your password for the next 24 hours. Please check your spam folder if the email does not appear within a few minutes. |                |      |  |
| Submit                                                                                                    |                |      |  |
|                                                                                                    |                | _    |  |
|                                                                                                    |                |      |  |
|                                                                                                    |                |      |  |
|                                                                                                    |                |      |  |
|                                                                                                    |                |      |  |
|                                                                                                    |                |      |  |
| Login                                                                                                    |                |      |  |